#### ☆ 簡易超頻 XMP 設定

Intel® XMP (Extreme Memory Profile) · 使用者可以輕鬆做到記憶體模組超頻 · 只要選擇 XPG 記憶體模組適用的設定檔 · 不需要在 BIOS 中調整其他複雜的電壓跟時脈設定即可達到超頻設定及效能 · 下列項目需有支援 XMP 功能 · 才可進行設定:

- 1、 CPU 需為 Intel
- 2、 主機板有支援 XMP
- 3、記憶體模組有支援 XMP · (請選用 XPG 記憶體模組)

每家主機板,對於開啟 XMP 的方式不太相同,下列以華碩 Z97 Pro 為例:

進入 BISO 後,尚未載入 XMP 時,記憶體開機時頻率為預設的 1600MHz(如紅框處)

| VEFI BIOS Utility - E                                                                                                    | Z Mode                                                                                                    | and the second second sec |                                                                                                    |
|----------------------------------------------------------------------------------------------------|----------------------------------------------------------------------------------------------------|----------------------------------------------------------------------------------------------------|----------------------------------------------------------------------------------------------------|
| 07/03/2015 <b>17:29<sup>¢</sup>   ⊕ Englis</b>                                                                                                    | h 😳 EZ Tuning Wizard(F11)                                                                                                    |                                                                                                    |                                                                                                    |
| Information         C           297-PR0(Wi-Fi ac) BIOS Ver. 2205         Intel(R) Core(TM) 17-4790K CPU @ 4.00GHz           Speed: 4000 MHz         Speed: 4000 MHz           Memory: 16384 MB (DDR3 1600MHz)         Speed: 4000 MHz | PU Temperature<br>43°C                                                                                                    | CPU Voltage<br>1.040 V<br>Motherboard Temperature<br>28°C                                                                                                    | EZ System Tuning<br>Click the icon to specify your preferred system<br>settings for an improved system performance<br>or a power-saving system environment<br>Quiet<br>Performance |
| DRAM Status           DIMM_A1: A-DATA 8192MB 1600MHz           DIMM_A2: N/A           DIMM_B1: A-DATA 8192MB 1600MHz           DIMM_B2: N/A                                                                                           | SATA Information<br>P1: WDC WD1600A4JS<br>P2: N/A<br>P3: N/A<br>P4: N/A<br>P5: N/A<br>P5: N/A<br>P6: N/A<br>Intel Rapid Storag<br>On | 0<br>00L7A0 (160.0GB)<br>ge Achnology<br>Off                                                                                                    | Customized ><br>Boot Priority<br>Choose one and drag the items.<br>P1: wDC wD1600A4j5-0017A0<br>(152627MB)<br>.::                                                                  |
| FAN Profile       CPU FAN       1273 RPM       CHAI FAN       CHAI FAN       CHAI FAN       CHAI FAN       N/A                                                                                                    | AN 300<br>*<br>T FAN 50<br>0<br>Manual Fan Tun                                                                                       | n 100 €                                                                                                    | UEF: (FAT) ADATA USB Flash Drive<br>(14892MB) .::                                                                                                    |
|                                                                                                    |                                                                                                    | Default(F5)                                                                                                    | Save & Exit(F10) Advanced Mode(F7)                                                                                                    |

## 載入 XMP 方式 A:

如下圖紅框處,有 XMP 的選項視窗,可載入 XMP 設定,需記憶體模組有支援 XMP 此選項才會顯現

| ASUS UEFI BIOS Utility – EZ Mode                                                                                                    |                                                                                                    |                                                           |                                                                                                    |
|----------------------------------------------------------------------------------------------------|----------------------------------------------------------------------------------------------------|-----------------------------------------------------------|----------------------------------------------------------------------------------------------------|
| $\frac{07/03/2015}{Friday}$ 17:29 <sup>¢</sup> $\oplus$ English $\bigcirc$ EZ                                                                                                    | Tuning Wizard(F11)                                                                                                    |                                                           |                                                                                                    |
| Information         CPU Tempe           297-PR0(Wi-Fi ac) BIOS Ver. 2205         Intel(R) Core(TM) 17-4790K CPU @ 4.00GHz           Speed: 4000 MHz         Memory: 16384 MB (DDR3 1600MHz) | erature<br>43°C                                                                                                    | CPU Voltage<br>1.040 V<br>Motherboard Temperature<br>28°C | EZ System Tuning<br>Click the icon to specify your preferred system<br>settings for an improved system performance<br>or a power-saving system environment<br>Quiet<br>Performance |
| DRAM Status<br>DIMM_A1: A-DATA 8192MB 1600MHz<br>DIMM_A2: N/A<br>DIMM_B1: A-DATA 8192MB 1600MHz<br>DIMM_B2: N/A                                                                             | SATA Informatio<br>P1: WDC WD1600AAJ<br>P2: N/A<br>P3: N/A<br>P4: N/A<br>P5: N/A<br>P5: N/A<br>Intel Rapid Stora<br>On                                                                                                    | n<br>S-0017A0 (160.0GB)<br>Ige Achnology<br>Off           | Customized ><br>Boot Priority<br>Choose one and drag the items.<br>Switch all<br>P1:WDC WD1600A4JS-00L7A0<br>(152627MB)<br>.::                                                     |
| FAN Profile       CPU FAN       1273 RPM       CHA1 FAN       N/A       CHA2 FAN       N/A       N/A       CHA4 FAN       CHA4 FAN       N/A         CPU OPT FAN       N/A                  | CPU FAN<br><sup>30</sup><br><sup>40</sup><br><sup>60</sup><br><sup>60</sup> | ning                                                      | UEFE (FAT) ADATA USB Flash Drive<br>(14892MB) .::                                                                                                    |
| -                                                                                                    |                                                                                                    | Default(F5                                                | i)   Save & Exit(F10)   Advanced Mode(F7)                                                                                                    |

設定完成後,請按 F10 儲存後並重新開機,XMP 設定才會生效, 再次進入 BIOS 檢查,記憶體頻率已經從原本的 1600MHz 自動超頻到 3000MHz (如下圖),

| 07/03/2015 <b>17:29<sup>©</sup>   ⊕ English</b> ♀ EZ                                                                                                    | Funing Wizard(F11)                                                                                                    |                                                                                                    |
|----------------------------------------------------------------------------------------------------|----------------------------------------------------------------------------------------------------|----------------------------------------------------------------------------------------------------|
| Information         CPU Temper           297-PRO(Wi-Flac) BIOS Ver. 2205         Enterstand           Intel(R) Core(TM) 17-4790K CPU @ 4.00GHz         Enterstand           Speed: 4000 MHz         Memory: 16384 MB (DDR3 1600MHz)                                                                                                    | rature CPU Voltage<br>1.040 V<br>Motherboard Temperature<br>29°C                                                                                                    | EZ System Tuning<br>Click the icon to specify your preferred system<br>settings for an improved system performance<br>or a power-saving system environment<br>Quiet<br>Performance |
| DRAM Status           DIMM_A1: A-DATA 8192MB 1600MHz           DIMM_B1: A-DATA 8192MB 1600MHz           DIMM_B1: A-DATA 8192MB 1600MHz           DIMM_B2: N/A                                                                                                    | SATA Information           P1: WDC WD1600AAJS-00L7A0 (160.0GB)           P2: N/A           P3: N/A           P4: N/A           P5: N/A           P6: N/A           Intel Rapid Storage           Chnology           1.20 | Customized ><br>Boot Priority Choose one and drag the items. Switch all<br>P1:WDC WD1600A4J5-00L7A0 (152627MB)                                                                     |
| FAN Profile       CPU FAN       1303 RPM       Image: CHA2 FAN       Image: CHA2 FAN       Image: CHA2 FAN       Image: CHA2 FAN       Image: CHA4 FAN       Image: CHA4 FAN   < | CPU FAN                                                                                                    | ● UEFI: (FAT) ADATA USB Flash Drive<br>(148921MB) …:<br>業 Boot Menu(F8)                                                                                                    |
|                                                                                                    | Default(F                                                                                                    | 5) Save & Exit(F10) Advanced Mode(F7)                                                                                                    |

選擇 Profile 1 後,載入 XMP 設定(如紅框處)

ASUS UEFI BIOS Utility – EZ Mode

ASUS UEFI BIOS Utility – EZ Mode

| <sup>07/03/2015</sup> 17:29 <sup>‡</sup>   ⊕ English<br>Friday                                                                                                    | 😳 EZ Tuning Wizard(F11)                                                                                                    |                                                           |                                                                                                    |
|----------------------------------------------------------------------------------------------------|----------------------------------------------------------------------------------------------------|-----------------------------------------------------------|----------------------------------------------------------------------------------------------------|
| Information         CPU           297-PRO(WI-FI ac) BIOS Ver. 2205         Intel(R) Core(TM) 17-4790K CPU @ 4.00GHz           Speed: 4000 MHz         Memory: 16384 MB (DDR3 1600MHz) | ) Temperature<br>43°C                                                                                                    | CPU Voltage<br>1.040 V<br>Motherboard Temperature<br>28°C | EZ System Tuning<br>Click the icon to specify your preferred system<br>settings for an improved system performance<br>or a power-saving system environment<br>Quiet<br>Performance |
| DRAM Status<br>DIMM_A1: A-DATA 8192MB 1600MHz<br>DIMM_A2: NA<br>DIMM_B1: A-DATA 8192MB 1600MHz<br>DIMM_B2: NA<br>Profile#1<br>Disabled<br>K.M.P Disabled                              | SATA Informati           P1: WDC WD1600A           P2: N/A           P3: N/A           P4: N/A           P5: N/A           P5: N/A           P6: N/A           Intel Rapid Stor           On | on<br>ys=00L7A0 (160.0GB)<br>age Achnology<br>Off         | Customized ><br>Boot Priority<br>Choose one and drag the items. Switch all<br>P1: WDC WD1600A4JS-00L7A0<br>(152627MB)                                                              |
| FAN Profile       CPU FAN       1277 RPM       CHA1 FAN       CHA2 FAN       N/A       CHA4 FAN       CHA4 FAN       N/A                                                              | CPU FAN                                                                                                    | 70 - 100 - C<br>uning                                     | UEFI: (FAT) ADATA USB Flash Drive<br>(14892MB) .::                                                                                                    |
| -                                                                                                    |                                                                                                    | Default(F5                                                | 5) Save & Exit(F10) Advanced Mode(F7)                                                                                                    |

依記憶體模組 XMP 參數設定,從 XMP 設定選單即可選擇 Profile 1(如紅框處),載入 XMP 設定。

-

| ASLIS UEFI BIOS Utility – EZ Mode                                                                                                    |                                                                                                    |                                                                                                    |
|----------------------------------------------------------------------------------------------------|----------------------------------------------------------------------------------------------------|----------------------------------------------------------------------------------------------------|
| 07/03/2015 17:31 C English @ EZ T                                                                                                    | Funing Wizard(F11)                                                                                                    |                                                                                                    |
| Information         CPU Temper           297-PR0(Wi-Fi ac) BIOS Ver. 2205         Intel(R) Core(TM) 17-4790K CPU @ 4.00GHz           Speed: 4092 MHz         Memory: 16384 MB (DDR3 3000MHz)                                                                                                    | rature CPU Voltage<br>1.056 V<br>Motherboard Temperature<br>48°C 29°C                                                                                                    | EZ System Tuning<br>Click the icon to specify your preferred system<br>settings for an improved system performance<br>or a power-saving system environment<br>Quiet<br>Performance |
| DRAM_Status           DIMM_A1: N/A           DIMM_A2: A-DATA 8192MB 1600MHz           DIMM_B1: N/A           DIMM_B2: A-DATA 8192MB 1600MHz           XMP DDR3-2999 12-14-14-36-3N-1.65V-7                                                                                                    | SATA Information           P1: wDc wD1600A4JS-00L7A0 (160.0GB)           P2: N/A           P3: N/A           P4: N/A           P5: N/A           P6: N/A           Intel Rapid Storage           1:20v         On | Customized ><br>Boot Priority Choose one and drag the items. Switch all<br>P1: WDC WD1600A45-00L7A0 (152627MB)                                                                     |
| FAN Profile       CPU FAN       1362 RPM       NIA       Image: State State | CPU FAN                                                                                                    | UEFI: (FAT) ADATA USB Flash Drive<br>(14892MB) .::                                                                                                    |
|                                                                                                    | Manual Fan Tuning                                                                                                    | 米 Boot Menu(F8)                                                                                                    |
|                                                                                                    | Default(F                                                                                                    | 5) Save & Exit(F10) Advanced Mode(F7)                                                                                                    |

## 載入 XMP 方式 B :

除了設定方式A之外,也可以按F7至AiTweaker 選單中的AIOverclock Tuner 找到X.M.P的選項,載入XMP設定。

| ASUS UEFI BIOS Utility                                                                                                    | – Advanced M                                                            | ode                  |               |                                                                    | all search and  |                  | avoies !!                                                                                                    | 1                                                                               |
|----------------------------------------------------------------------------------------------------|-------------------------------------------------------------------------|----------------------|---------------|--------------------------------------------------------------------|-----------------|------------------|----------------------------------------------------------------------------------------------------|---------------------------------------------------------------------------------|
| 07/03/2015 17:29 <sup>¢</sup>   ⊕ E                                                                                                    | nglish 🗐 MyFavo                                                         | orite(F3) 🏾 🕹 Qfa    | n Control(F6) | 💬 EZ Tuni                                                          | ing Wizard(F11) | 🕞 Quick Note(F9) | ? Hot H                                                                                                    | leys                                                                            |
| My Favorites Main                                                                                                    | <u>Ai Tweaker</u>                                                       | Advanced             | Monitor       | Boot                                                               | Tool E          | xit              | Hardy                                                                                                    | ware Monitor                                                                    |
| Target CPU Turbo-Mode Frequ<br>Target CPU Turbo-Mode Frequ<br>Target DRAM Frequency: 3000<br>Target Cache Frequency: 10<br>Target CPU Graphics Frequency<br>Ai Overclock Tuner<br>XMP DDR3-2999 12-14-14-30<br>CPU Strap<br>PLL Selection<br>Filter PLL<br>BCLK Frequency<br>Initial BCLK Frequency<br>ASUS MultiCore Enhancement | uency: 4501MHz<br>MHz<br>MHZ<br>00MHz<br>y: 1278MHz<br>6-2N-1.65V-1.20V |                      |               | XMP<br>Profile #1<br>Auto<br>Auto<br>102.3<br>Auto<br>Auto<br>Auto |                 |                  | CPU<br>Frequency<br>4000 MHz<br>BCLK<br>100.0 MHz<br>Ratio<br>40x<br>Memory<br>Frequency<br>1600 MHz<br>Capacity<br>16384 MB<br>Voltage<br>+12V<br>12.096 V<br>+3.3V | Temperature<br>46°C<br>Vcore<br>1.040 V<br>Voltage<br>1.674 V<br>+5V<br>5.120 V |
| (1) [XMP]: When the XMP(extreme m<br>automatically.                                                                                                    | emory profile) mod                                                      | e is selected, the B | CLK frequency | and memory                                                         | parameters wil  | be optimized     | 3.264 V                                                                                                    | FzMode/E7)                                                                      |
| 1                                                                                                    | Version                                                                 | 2.16.1240. Copyr     | ight (C) 2014 | American M                                                         | egatrends, Inc  |                  | annea                                                                                                    |                                                                                 |

設定完成後,請按 F7 退出及 F10 儲存後並重新開機,XMP 設定才會生效,再次進入 BIOS 檢查,記憶體頻率已經 從原本的 1600MHz 自動超頻到 3000MHz (如下圖)

| ASUS UEFI BIOS Utility – EZ Mode                                                                                                    |                                                                                                    |                                                           |                                                                                                    |
|----------------------------------------------------------------------------------------------------|----------------------------------------------------------------------------------------------------|-----------------------------------------------------------|----------------------------------------------------------------------------------------------------|
| 07/03/2015 <b>17:31<sup>¢</sup>   ⊕ English</b> ♀ EZ Tu<br>Friday                                                                                             | ning Wizard(F11)                                                                                                 |                                                           |                                                                                                    |
| Information CPU Tempera<br>297-PRO(Wi-Fi ac) BIOS Ver, 2205<br>Intel(R) Core(TM) 17-4790K CPU @ 4.00GHz<br>Speed: 4092 MHz<br>Memory: 16384 MB (DDR3 3000MHz) | ture<br>48°C                                                                                                    | CPU Voltage<br>1.056 V<br>Motherboard Temperature<br>29°C | EZ System Tuning<br>Click the icon to specify your preferred system<br>settings for an improved system performance<br>or a power-saving system environment<br>Quiet<br>Performance |
| DRAM Status<br>DIMM_A1: NA<br>DIMM_A2: A-DATA 8192MB 1600MHz<br>DIMM_B1: NA<br>DIMM_B2: A-DATA 8192MB 1600MHz<br>XMP_DDB3-2999 12-14-14-36-3N-1 65V-1 2       | SATA Informatio<br>P1: WDC WD1600AAJ<br>P2: N/A<br>P3: N/A<br>P4: N/A<br>P5: N/A<br>P5: N/A<br>Intel Rapid Stora | n<br>-00L7A0 (160.0GB)<br>ge Schnology<br>Off             | Energy Saving Customized > Customized > Boot Priority Choose one and drag the items. Switch all P1: WDC WD1600AVJS-00L7A0 (152627MB)                                               |
| FAN Profile            •••••••••••••••••••••••••••••                                                                                                    | CPU FAN                                                                                                    | 70 - 100 <                                                | ی::<br>UEFI: (FAT) ADATA USB Flash Drive<br>(14892MB) .::                                                                                                    |
| -                                                                                                    |                                                                                                    | Default(F5                                                | ) Save & Exit(F10) Advanced Mode(F7)                                                                                                    |

# ☆ 進入 Windows 作業系統裡確認記憶體模組效能:

可使用 CPU-Z 程式 (需自行下載) · 在 Memory 分頁裡面是記憶體目前實際的資訊 · 顯示的頻率還要再乘以兩倍才是真正的效 能頻率

| eneral   |                       |       | 21 - 22 - 22<br>22 - |             |
|----------|-----------------------|-------|----------------------|-------------|
| Туре     | DDR3                  |       | Channel #            | Dual        |
| Size     | 16 GBytes             |       | DC Mode              |             |
|          |                       | NB    | Frequency            | 3989.8 MHz  |
| imings — |                       |       |                      |             |
|          | DRAM Frequer          | ncy   | 1500.5 MHz           | X2=3000 Mhz |
|          | FSB:DR                | AM T  | 1:11                 |             |
|          | CAS# Latency (        | CL) [ | 12.0 clocks          |             |
| RAS      | # to CAS# Delay (tRO  | CD)   | 14 clocks            |             |
|          | RAS# Precharge (th    | RP)   | 14 clocks            |             |
|          | Cycle Time (tR4       | AS)   | 36 clocks            |             |
| Row Ret  | fresh Cycle Time (tRI | FC) [ | 391 clocks           |             |
|          | Command Rate (0       | CR)   | 2T                   |             |
|          | DRAM Idle Tin         | ner [ |                      |             |
|          | Total CAS# (tRDRA     | M) [  |                      |             |
|          | Row To Column (tRO    | CD) [ |                      |             |
|          |                       |       |                      |             |

# ☆ 查詢 XMP 版本及 SPD 參數設定

在 SPD 分頁內列出了記憶體本身是否有支援 XMP·及 SPD (Serial Presence Detect)內建的 JEDEC 標準參數內容及 XMP 各項參數,可以供微調的時候參考。

| 👼 CPU-Z 🗕                                                |           |           |                   |           |   |  |  |  |
|----------------------------------------------------------|-----------|-----------|-------------------|-----------|---|--|--|--|
| CPU   Caches   Mainboard   Memory SPD   Graphics   About |           |           |                   |           |   |  |  |  |
| Memory Slot Selection                                    |           |           |                   |           |   |  |  |  |
| Slot #2  DDR3                                            |           |           |                   |           |   |  |  |  |
| Module Size                                              | 8192 M    | IBytes    | Correction        |           |   |  |  |  |
| Max Bandwidth                                            | PC3-12800 | (800 MHz) | Registered        | 1         |   |  |  |  |
| Manufacturer                                             | A-Data Te | chnology  | Buffered          |           | _ |  |  |  |
| Part Number                                              | DDR3 300  | 0 20Z     | SPD Ext           | . XMP 1.3 |   |  |  |  |
| Serial Number                                            | 00000     | A000      | Week/Year 49 / 13 |           |   |  |  |  |
| - Timings Table                                          |           |           |                   |           |   |  |  |  |
| -                                                        | JEDEC #5  | JEDEC #6  | JEDEC #7          | XMP-3000  |   |  |  |  |
| Frequency                                                | 685 MHz   | 761 MHz   | 800 MHz           | 1500 MHz  |   |  |  |  |
| CAS# Latency                                             | 9.0       | 10.0      | 11.0              | 12.0      |   |  |  |  |
| RAS# to CAS#                                             | 9 10      |           | 11                | 15        |   |  |  |  |
| RAS# Precharge                                           | 9 10      |           | 11                | 15        |   |  |  |  |
| tRAS                                                     | 24        | 27        | 28                | 37        |   |  |  |  |
| tRC                                                      | 33 37     |           | 39                | 51        |   |  |  |  |
| Command Rate                                             |           |           |                   | 2T        |   |  |  |  |
| Voltage                                                  | 1.50 V    | 1.50 V    | 1.50 V            | 1.650 V   |   |  |  |  |
|                                                          |           |           |                   |           |   |  |  |  |
| CPU-Z Ver. 1.72.0.x64 Tools Validate OK                  |           |           |                   |           |   |  |  |  |

## ☆ Intel® Extreme Memory Profile 簡介

Intel® Extreme Memory Profile (Intel® XMP) 可讓相容的 DDR3/DDR4 記憶體超頻運作,使執行效能超越標準規範。這能夠 增強搭載 Intel® 技術之電腦的遊戲效能。如果您是超頻玩家且要將電腦的效能發揮到極限,請選擇以 Intel XMP 技術為基礎的 記憶體,即可輕鬆掌握全面致勝的優勢。

#### ☆ Intel XMP 的運作方式

預先定義且通過測試的 Intel XMP 設定檔可透過 BIOS 載入,或是透過電腦作業系統的特定微調應用程式載入。通常載入 Intel XMP 設定檔的最簡便方法,就是使用微調公用程式,這可能會由主機板製造商個別提供。若要瞭解您的系統是否有提供微調公用程式,請聯絡主機板製造商。